## 【不具合について】

SKINOS

・アプリケーションが起動しない場合(メニュー画面が表示されない、解析画面や記録画面が表示されない)・・・・症状1をご覧ください。 ・データの計測時のエラー・・・症状2、3、4をご確認ください。

|     | ,<br>症状                                                                                                    | 不具合内容と対処                                                                                                    |
|-----|----------------------------------------------------------------------------------------------------|----------------------------------------------------------------------------------------------------|
| 症状1 | 【アプリケーションの起動時のエラー】<br>・ディスクトップの"SKINOS Mod-002"アイコンをクリックしても、<br>メインメニューが立ち上がらない。"×"のような、エラーメッセージ<br>が表示される。<br>・メインメニューから"データの記録"や"データの解析"をクリックし<br>ても、計測画面、解析画面が表示されない。"×"のような、エラーメ<br>ッセージが表示される。 | 【不具合内容】アプリケーションの不具合です。<br>【対処】<br>*この操作をすると、グラフの色などの情報が初期化されます。<br>①" C:¥Program Files ¥SKINOS¥mod-002 "(fig2)<br>を開いてください。<br>*64bit 版OS では、"C:¥Program Files (x86)¥SKINOS¥mod-002 "になります。<br>②設定ファイル"COMMON.cfg" をこのフォルダから削除してください。(ディスクトップなど<br>に移動してください。)<br>③通常通り、ディスクトップなどの"SKINOS Mod-002"アイコンをダブルクリックして、<br>ソフトウェアを起動してください。 |
| 症状2 | 【"データ計測"で記録を開始した時のエラー、設定エラー】<br>・ 入力機器の接続エラーが表示される。<br>・ デバイスマネージャーの"ポート"の下に、"USB Serial Port<br>(COMxx)"が表示される。<br>・ COMxx の番号が、1、2、3、4以外。                                                         | 【不具合内容】ポート設定の不具合<br>【対処】<br>① ポート番号を1、2、3、4のいずれかに変更してください。                                                                                                    |

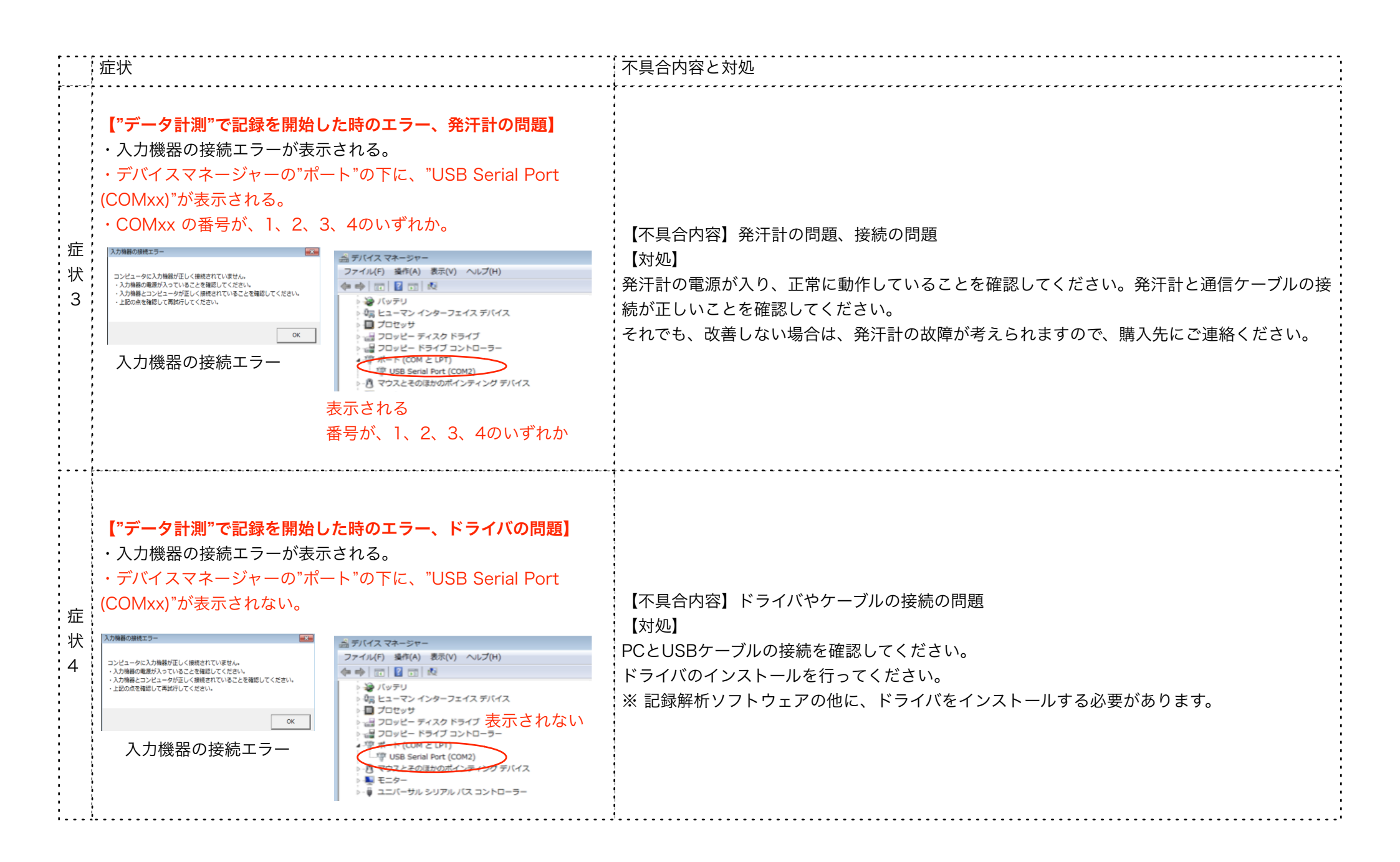